## PROCÉDURE POUR ÉVALUATION EN LIGNE PRISE DE DÉCISIONS ÉTHIQUES (PDÉ)

Cette évaluation est obligatoire afin de figurer au répertoire des entraineurs reconnus par Triathlon Québec

Cette évaluation est **gratuite** si vous avez suivi la **formation Prise de Décisions Éthiques** au préalable. C'est *SportsQuébec* qui livre cette formation (\$).

Cette évaluation est **payante** (\$) si vous n'avez pas suivi la **formation Prise de Décisions Éthiques** au préalable.

Jusqu'en décembre 2019, Triathlon Canada offrait la formation Prise de Décisions Éthiques dans le cadre des **formations d'entraineur communautaire** (adulte et jeunesse). Depuis janvier 2020, ce n'est plus le cas.

ÉTAPE 1 : Allez sur le site www.coach.ca

ÉTAPE 2 : Cliquez sur Le Casier

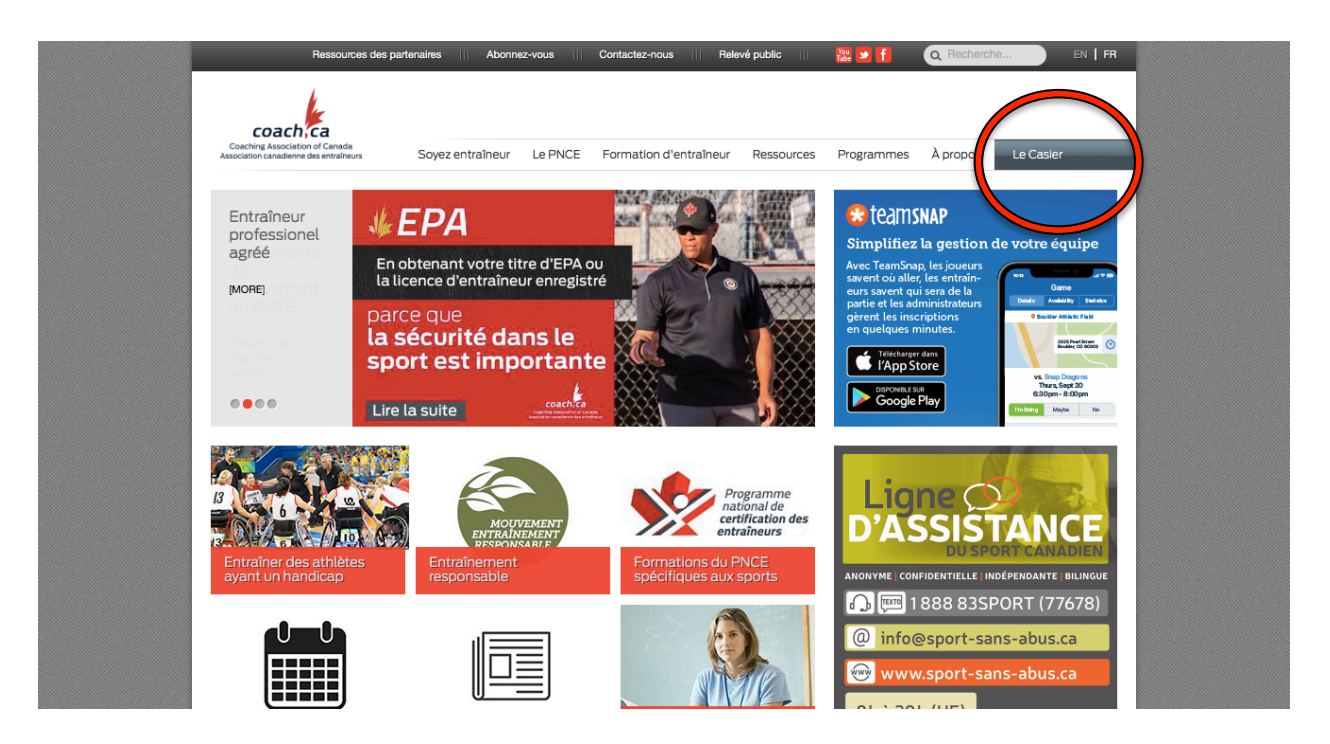

**ÉTAPE 3 :** Connectez-vous à l'aide de votre **numéro de PNCE** ou de votre **courriel**, et à l'aide de votre **mot de passe**. Cliquez sur <u>*Connexion*</u>.

Au besoin, si vous ne connaissez pas votre numéro de PNCE, vous pouvez cliquer sur *Recherche de mon No de PNCE*.

NOTE : Si vous avez suivi une formation d'entraineur du PNCE, vous devriez déjà avoir un numéro de PNCE. **Ne cliquez pas** sur <u>Vous n'avez pas un No de PNCE? Créez-en un maintenant</u>.

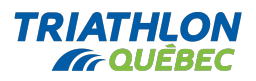

Si vous avez oublié votre mot de passe, cliquez sur <u>Vous avez oublié votre mot de passe?</u> S'il s'agit de votre première connexion, cliquez aussi sur <u>Vous avez oublié votre mot de passe?</u> afin de vous en créer un.

| Ressources des partenair                                                                                              | es    Abonnez-vous    Contactez-nous                                                                       | Relevé public 🔢 🌇 🚺       | Q Recherche EN   FR |  |
|----------------------------------------------------------------------------------------------------|----------------------------------------------------------------------------------------------------|---------------------------|---------------------|--|
| Coaching Association of Canada<br>Association canadience des entrañeus Soyez e                                        | ntraîneur Le PNCE Formation d'entraîne                                                                     | eur Ressources Programmes | À propos Le Casier  |  |
| CONNEL CN<br>Mese PNCE ou<br>Courriel<br>Mot de passe<br>Se souvenir de moi<br>Vous n'avez pas un Nº de PNCE? Créez-e | Recherche de mon Nº de<br>PNCE<br>Vous avez oublié votre mot de<br>passe?<br>n un maintenant!<br>CONNEXION |                           |                     |  |
| SOYEZ ENTRAÎNEUR LE PNCE                                                                                              | FORMATION RESSOURCES                                                                                       | PROGRAMMES À PROPO        | s plus              |  |

ÉTAPE 4 : Une fois que vous êtes connecté, cliquez sur Apprentissage en ligne

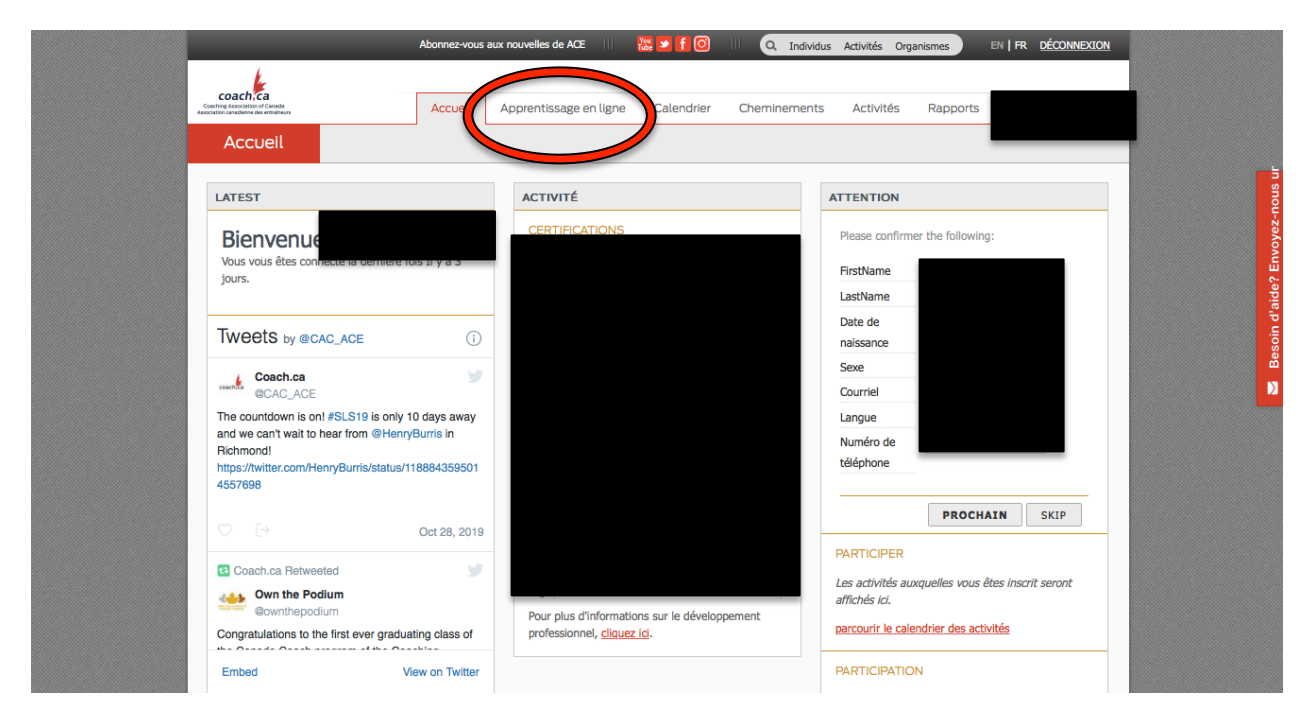

ÉTAPE 5 : Cliquez sur Évaluation en ligne pour Prise de Décisions Éthiques (PDÉ)

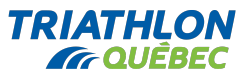

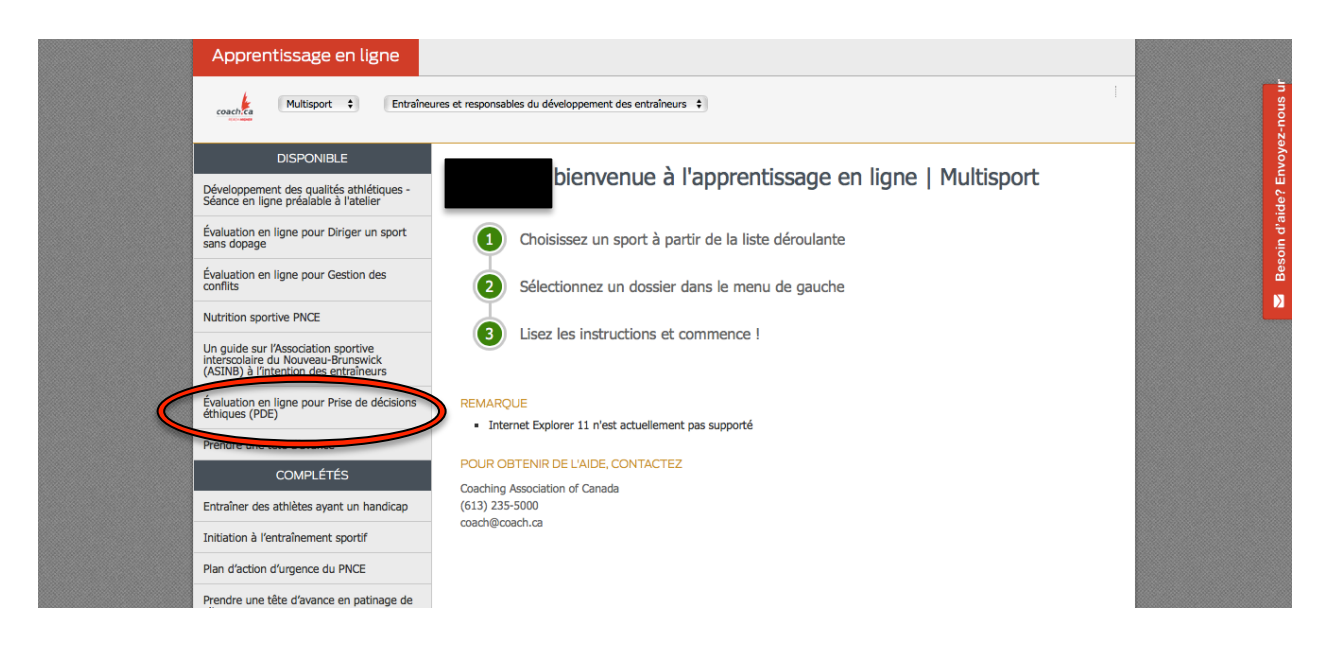

## ÉTAPE 6 : Cliquez sur le dessin du modèle du DLTA

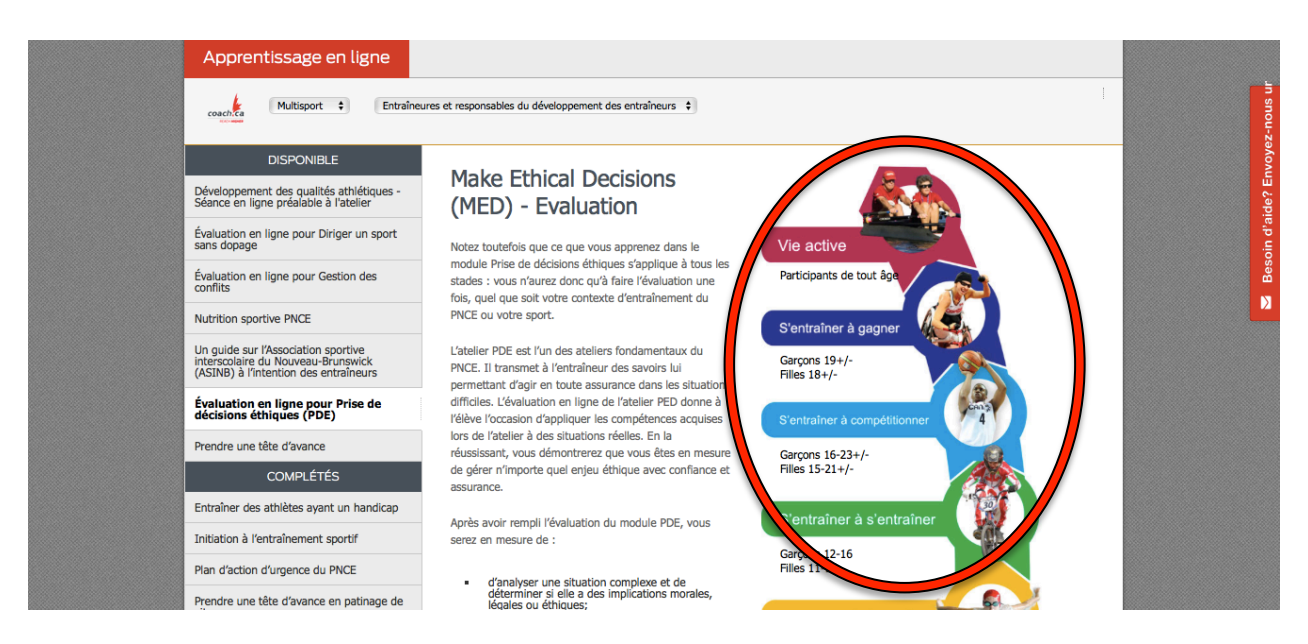

**ÉTAPE 7 :** Vous devez atteindre **une des deux exigences** mentionnées sur cette page afin de débuter l'évaluation :

- (formation) Prise de Décisions Éthiques --- Réalisé (avec la date de la réalisation)
  OU
- Paiement de 85,00\$ --- Réalisé (avec la date du paiement)

Si une des deux exigences est réalisée, vous pouvez cliquer sur Débuter

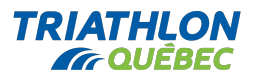

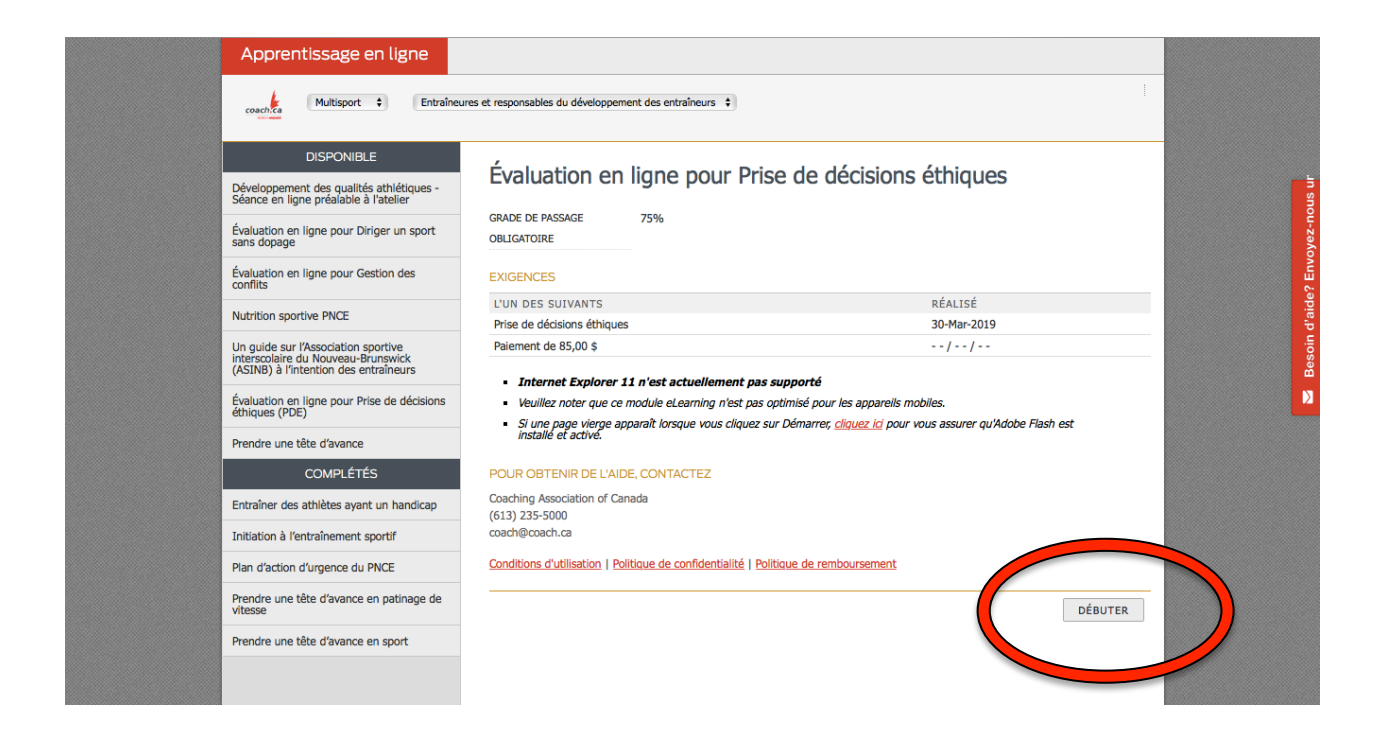

ÉTAPE 8 : Complétez l'évaluation avec succès

**ÉTAPE 9** : Informez Annick Gendron de votre réussite au <u>agendron@triathlonquebec.org</u> pour validation et ajout de votre nom au répertoire des entraineurs reconnus de Triathlon Québec (si tous les autres critères de reconnaissance sont atteints)

Pour toute question, contactez Annick Gendron au <u>agendron@triathlonquebec.org</u>

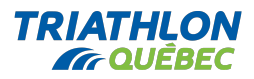